## DERS DEĞERLENDİRME FORMU (ANKETİ) SONUÇLARI NASIL KONTROL EDİLİR?

Belge No: 32 | Belge Tarihi: 01.12.2023 |Hazırlayan: Mehmet KAHRAMAN

Üniversitemizde eğitim ve öğretimin kalitesini yükseltmek amacıyla yürütülen değerlendirme çalışmaları kapsamında ilgili eğitim-öğretim yılında verilen derslere Öğrenci Bilgi Sistemi (OBS) üzerinden değerlendirme formu (anketi) yapılmaktadır. Dersi veren öğretim elemanı tarafından yapılmış olan anketlerin değerlendirme sonuçlarına ulaşmak için;

 Üniversitemiz web sayfası üzerinde bulunan "Öğrenci Bilgi Sistemi" sekmesi ile "Akademisyen Girişi" veya <u>https://obs.mehmetakif.edu.tr/oibs/akademik/login.aspx</u> adresinden Öğrenci Bilgi Sistemi Akademisyen Hesabına **kullanıcı adı-şifre** ile veya **e-Devlet** ile giriş yapılır.

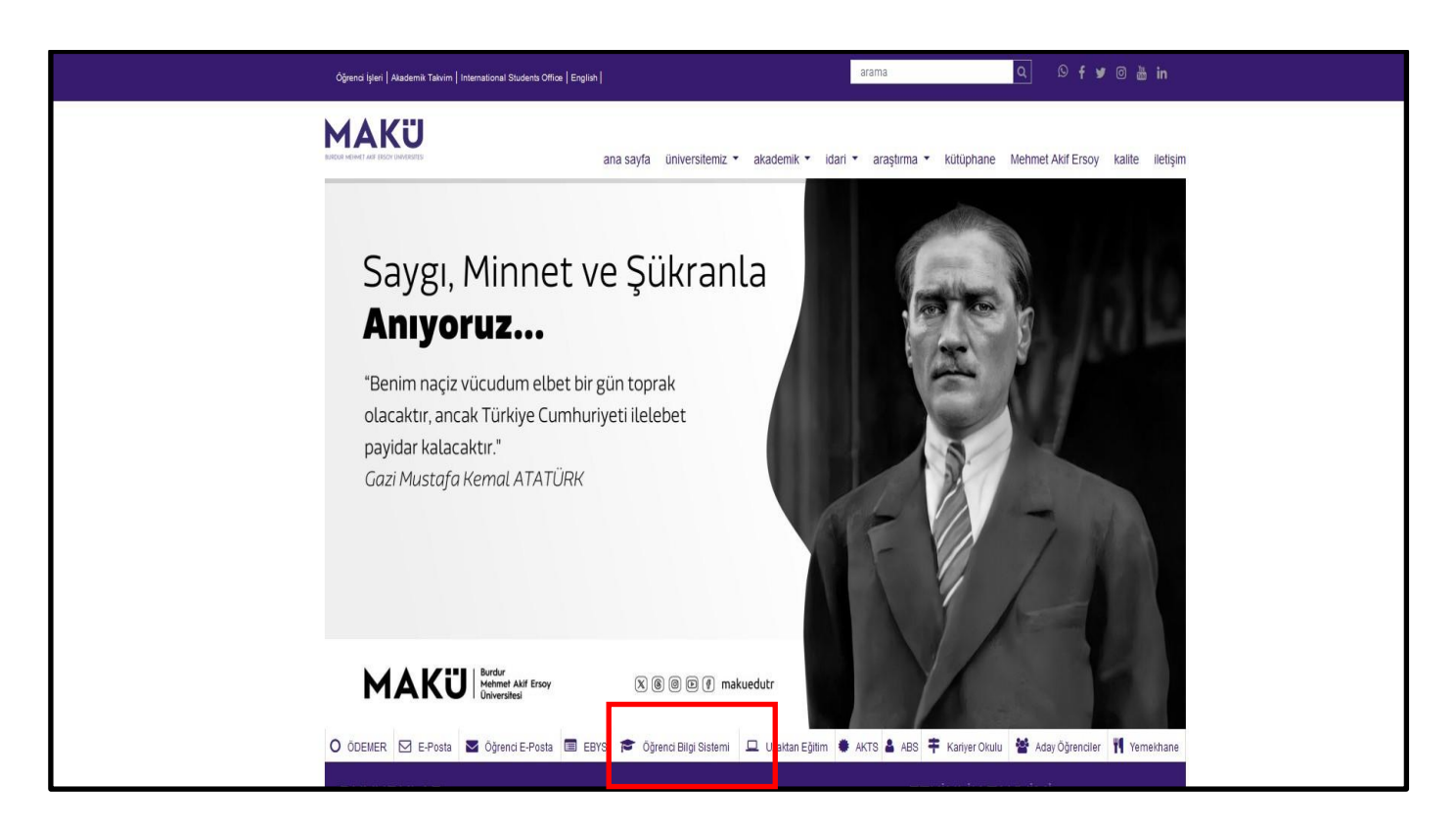

| → C a O A https://obs.mehmetakif.edu.tr |                                                    | %120 රූ ල වූ ≡        |
|-----------------------------------------|----------------------------------------------------|-----------------------|
| Burdur Mehmet Akif Ersoy Ür             | niversitesi                                        | Öğrenci Bilgi Sistemi |
|                                         | English                                            |                       |
|                                         | Otomasyon Girişi                                   |                       |
|                                         | Öğrenci Girişi                                     |                       |
|                                         | Akademisyen Girişi                                 |                       |
|                                         | İdari / Bölüm Başkanı / Bologna Koordinatör Girişi |                       |
|                                         |                                                    |                       |
|                                         |                                                    |                       |
|                                         |                                                    |                       |
|                                         |                                                    |                       |
|                                         |                                                    |                       |
|                                         |                                                    |                       |
|                                         |                                                    |                       |
|                                         |                                                    |                       |
|                                         |                                                    |                       |

|         | ×                                 | Ders seçme ve kredi üst sınırları ile bağıl ve yarı-bağıl sistemlerindeki yeni düzenlemeler için tıklayınız.                                                          |
|---------|-----------------------------------|----------------------------------------------------------------------------------------------------|
| Toplami | 50 ₽67 €?                         | • Otomasyon sistemi girişi için kullanıcı adı olarak sicil numaranızın Mae çıkarılmış halini 4 karakter olarak kullanınız. Ör= MAE-654 için kullanıcı adı=            |
|         | →] Giriş                          | girilmelidir. Eğer dışarıdan personelseniz veya şuan farklı bir kullanıcı adı kullanıyorsanız birim öğrenci işleriyle irtibata geçip kullanıcı adınızı güncelletiniz. |
|         | 🚺 E-Devlet Île Giriș              | • Sisteme giriş şifrenizi bilmiyorsanız kendi okulunuza ait "Birim Öğrenci İşleri" personeli tarafından şifreniz yenilenebilir.                                       |
| O       | turum Açmak İçin Kalan Süre 04:55 |                                                                                                    |
|         |                                   |                                                                                                    |
|         |                                   |                                                                                                    |
|         |                                   |                                                                                                    |

2. Açılan sayfada "Ders İşlemleri" sekmesinin altında bulunan "Değerlendirme Form Sonuçları" sekmesi tıklanır.

|                                       | ≡ 2023-        | 2024 Gūz          |      |                                                      |      |          |      |                                          | ñ | Sel 1 |
|---------------------------------------|----------------|-------------------|------|------------------------------------------------------|------|----------|------|------------------------------------------|---|-------|
| A A A A A A A A A A A A A A A A A A A | Değerlend      | dirme Form Sonuçl | ari  |                                                      |      |          |      |                                          |   |       |
| urdur Mehmet Akif Ersoy Üniversitesi  | Dönem          |                   |      | 2023-2024 Güz 🔹                                      |      |          |      |                                          |   |       |
|                                       | Değerlendi     | irme Formlan      |      | Öğrenci Memnuniyet Anketi (19.11.2023-05.12.2023) 🔹  |      |          |      |                                          |   |       |
| Akademik Bilgi Sistemi                | Şb             | Ders Kodu         | Ders | Adı                                                  | K Si | nıf Zor. | Uyg. | Program                                  |   |       |
| Ders İşlemleri                        | (i) 8          | 04BES2700         | Uzm  | anlık Alan Dersi                                     | 0 1  | ~        |      | Beden Eğitimi ve Spor Öğretimi(DR)       |   |       |
| □ Kullanım Kılavuzu                   | (i) 8          | 04BES2800         | Tez  | Calişması                                            | 0 1  | ~        |      | Beden Eğitimi ve Spor Öğretimi(DR)       |   |       |
| Akademik Takvim                       | (i) 7          | 04BES2900         | Dokt | ora Yeterlik Sinavina Hazirlik Dersi                 | 0 3  | ~        |      | Beden Eğitimi ve Spor Öğretimi(DR)       |   |       |
| □ Verilen Dersler                     | (i) 3          | 04BES0400         | Dani | smanlık                                              | 0 1  | ~        | ~    | Bed. Eğt. ve Sp. Öğrt. (YL) (Tezsiz)(10) |   |       |
| Derslik Ders Programı                 | (i) 1          | 04BES0720         | Bede | n Eğitimi ve Sporun Tarihsel Gelişimi                | 3 1  |          |      | Bed. Eğt. ve Sp. Öğrt. (YL) (Tezsiz)(İÖ) |   |       |
| Ders Programı                         | (Ì) 1          | 04BES0728         | Spor | Bilimlerinde Temel Akademik Yazma Becerileri         | 3 1  |          |      | Bed. Eğt. ve Sp. Öğrt. (YL) (Tezsiz)(İÖ) |   |       |
|                                       | ( <b>i</b> ) 1 | 04BES0729         | Spor | Bilimlerinde Nitel Araştırma                         | 3 1  |          |      | Bed. Eğt. ve Sp. Öğrt. (YL) (Tezsiz)(İÖ) |   |       |
| □ Değerlendirme Form Sonuçları        | (i) 3          | 04BES0900         | Dön  | im Projesi                                           | 0 2  | ~        |      | Bed. Eğt. ve Sp. Öğrt. (YL) (Tezsiz)(İÖ) |   |       |
| UDers Bilgi Paketi Tanımları          | 1 8            | 04BES2400         | Dani | smanlık                                              | 0 1  | ~        | ~    | Beden Eğitimi ve Spor Öğretimi(DR)       |   |       |
| Araştırma Konuları                    | <b>(i)</b> 7   | 04BES2500         | Sem  | ner I                                                | 0 1  | ~        |      | Beden Eğitimi ve Spor Öğretimi(DR)       |   |       |
| Sinav İslemleri                       | (i) 8          | 04BES2501         | Sem  | ner II                                               | 0 1  | ~        |      | Beden Eğitimi ve Spor Öğretimi(DR)       |   |       |
| Akademik CV                           | (i) 1          | 04BES2635         | Egze | rsiz ve Spor Bilimlerinde Veri Analizi ve Raporlama  | 3 1  |          |      | Beden Eğitimi ve Spor Öğretimi(DR)       |   |       |
| h Hazırlık İşlemleri >                | (i) 1          | 04BE52639         | Spor | Bilimlerinde İleri Akademik Yazma ve Proje Hazırlama | 3 1  |          |      | Beden Eğitimi ve Spor Öğretimi(DR)       |   |       |
| Kullanıcı İşlemleri >                 | (i) 1          | 04BES2640         | Bede | n Eğitimi ve Spor Öğretiminde Pedagojik Olaylar      | 3 1  |          |      | Beden Eğitimi ve Spor Öğretimi(DR)       |   |       |
|                                       | (i) 8          | 04BES1400         | Dani | smanlık                                              | 0 1  | ~        | ~    | Beden Eğit. ve Spor Öğret. (YL) (Tezli)  |   |       |
|                                       | (i) 8          | 04BES1500         | Sem  | ner                                                  | 0 1  | ~        |      | Beden Eğit. ve Spor Öğret. (YL) (Tezli)  |   |       |
|                                       | (i) 1          | 04BES1541         | Bede | n Eğitimi ve Sporun Tarihsel Gelişimi                | 3 1  |          |      | Beden Eğit. ve Spor Öğret. (YL) (Tezli)  |   |       |
|                                       | (i) 1          | 04BES1543         | Spor | Bilimlerinde Nitel Araştırma                         | 3 1  |          |      | Beden Eğit. ve Spor Öğret. (YL) (Tezli)  |   |       |
|                                       | (i) 1          | 04BES1547         | Bede | n Eğitimi ve Spor Öğretiminde Eylem Araştırması      | 3 1  |          |      | Beden Eğit. ve Spor Öğret. (YL) (Tezli)  |   |       |
|                                       | (i) 1          | 04BES1550         | Spor | Bilimlerinde Temel Akademik Yazma Becerileri         | 3 1  |          |      | Beden Eğit. ve Spor Öğret. (YL) (Tezli)  |   |       |
|                                       | (i) 8          | 04BES1700         | Uzm  | anlık Alan Dersi                                     | 0 1  | 1        |      | Beden Eğit. ve Spor Öğret. (YL) (Tezli)  |   |       |

3. Değerlendirme sonucuna ulaşılmak istenen değerlendirme formu(anket) **"Dönem"** bilgisi ve **"Değerlendirme Formu"** seçilir.

|                                      | ≡2023-3               | 2024 Güz           |                                                           |     |          | <b>命</b>                                                     |
|--------------------------------------|-----------------------|--------------------|-----------------------------------------------------------|-----|----------|--------------------------------------------------------------|
| 7111                                 | Değerlend             | lirme Form Sonuçlı | a                                                         |     |          |                                                              |
| urdur Mehmet Akif Ersoy Üniversitesi | Dönem                 |                    | 2023-2024 Güz                                             | *   |          |                                                              |
| Alexale with Dilat Circles and       | Değerlendi            | rme Formlan        | Öğrenci Memnuniyet Anketi (19.11.2023-05.12.2023)         | Ŧ   |          |                                                              |
| Akademik Bilgi Sistemi               | Şb                    | Ders Kodu          | Ders Adı                                                  | ĸs  | f Zor. U | yg. Program                                                  |
| Ders işlemleri                       | 1 8                   | 04BES2700          | Uzmanlık Alan Dersi                                       | 0 1 | ~        | Beden Eğitimi ve Spor Oğretimi(DR)                           |
| □ Kullanım Kılavuzu                  | (1) 8                 | 04BES2800          | Tez Çalışması                                             | 0 1 | ~        | Beden Eğitimi ve Spor Öğretimi(DR)                           |
| □ Akademik Takvim                    | (i) 7                 | 04BES2900          | Doktora Yeterlik Sinavina Hazirlik Dersi                  | 0 3 | ~        | Beden Eğitimi ve Spor Öğretimi(DR)                           |
| □ Verilen Dersler                    | <b>(i)</b> 3          | 04BES0400          | Danışmanlık                                               | 0 1 | 1.       | <ul> <li>Bed. Eğt. ve Sp. Öğrt. (YL) (Tezsiz)(İÖ)</li> </ul> |
| Derslik Ders Programı                | (i) 1                 | 04BES0720          | Beden Eğitimi ve Sporun Tarihsel Gelişimi                 | 3 1 |          | Bed. Eğt. ve Sp. Öğrt. (YL) (Tezsiz)(İÖ)                     |
| □ Ders Programı                      | ( <b>i</b> ) 1        | 04BES0728          | Spor Bilimlerinde Temel Akademik Yazma Becerileri         | 3 1 |          | Bed. Eğt. ve Sp. Öğrt. (YL) (Tezsiz)(1Ö)                     |
| Tıp Fakültesi Ders Programı          | (i) 1                 | 048ES0729          | Soor Bilimlerinde Nitel Arastirma                         | 3 1 |          | Bed. Főt. ve Sp. Öğrt. (YL) (Tezsiz)(İÖ)                     |
| 🗆 Değerlendirme Form Sonuçları       | 0 1                   | 048550000          | Dânam Deniaci                                             | 0   | .1       | Bod Eit us En Öött (VI ) (Torsia)(ÉÖ)                        |
| 🗆 Ders Bilgi Paketi Tanımları        | 0.                    | 048630900          | Donem Projesi                                             | 0 2 | ~        | Beu, Eği, Ve Sp. Oğit, (11) (12512)(10)                      |
| 🗆 Araştırma Konuları                 | 1 8                   | 04BE52400          | Danışmanlık                                               | 0 1 | ~ .      | Beden Eğitimi ve Spor Oğretimi(DR)                           |
| Danışmanlık İşlemleri >              | (i) 7                 | 04BES2500          | Seminer I                                                 | 0 1 | ~        | Beden Eğitimi ve Spor Öğretimi(DR)                           |
| Sınav İşlemleri 🔹 🔸                  | <ol> <li>8</li> </ol> | 04BES2501          | Seminer II                                                | 0 1 | ~        | Beden Eğitimi ve Spor Öğretimi(DR)                           |
| ) Akademik CV >                      | (i) 1                 | 04BES2635          | Egzersiz ve Spor Bilimlerinde Veri Analizi ve Raporlama   | 3 1 |          | Beden Eğitimi ve Spor Öğretimi(DR)                           |
| h Hazırlık İşlemleri 🔹 🕨             | (i) 1                 | 04BE52639          | Spor Bilimlerinde İleri Akademik Yazma ve Proje Hazırlama | 3 1 |          | Beden Eğitimi ve Spor Öğretimi(DR)                           |
| Kullanıcı İşlemleri >                | (i) 1                 | 04BE52640          | Beden Eğitimi ve Spor Öğretiminde Pedagojik Olaylar       | 3 1 |          | Beden Eğitimi ve Spor Öğretimi(DR)                           |
|                                      | (j) 8                 | 04BES1400          | Danışmanlık                                               | 0 1 | 1.       | <ul> <li>Beden Eğit. ve Spor Öğret. (YL) (Tezli)</li> </ul>  |
|                                      | (i) 8                 | 04BES1500          | Seminer                                                   | 0 1 | ~        | Beden Eğit. ve Spor Öğret. (YL) (Tezli)                      |
|                                      | (i) 1                 | 04BES1541          | Beden Eğitimi ve Sporun Tarihsel Gelişimi                 | 3 1 |          | Beden Eğit. ve Spor Öğret. (YL) (Tezli)                      |
|                                      | (i) 1                 | 04BES1543          | Spor Bilimlerinde Nitel Araştırma                         | 3 1 |          | Beden Eğit. ve Spor Öğret. (YL) (Tezli)                      |
|                                      | (i) 1                 | 04BES1547          | Beden Eğitimi ve Spor Öğretiminde Eylem Araştırması       | 3 1 |          | Beden Eğit. ve Spor Öğret. (YL) (Tezli)                      |
|                                      | (i) 1                 | 04BES1550          | Spor Bilimlerinde Temel Akademik Yazma Becerileri         | 3 1 |          | Beden Eğit. ve Spor Öğret. (YL) (Tezli)                      |
|                                      | (i) 8                 | 04BES1700          | Uzmanlık Alan Dersi                                       | 0 1 | 1        | Beden Eğit. ve Spor Öğret. (YL) (Tezli)                      |

4. İlgili yarıyıla ait öğretim elemanı tarafından verilen dersler sayfada görüntülenecektir. Değerlendirme sonucunu görmek için ilgili dersin başında bulunan i simgesi tıklanır.

Değerlendirme Formu (anket) soruları ve sonuçları ekranda görünecektir.

|                                      | ≡ 2023-:     | 2024 Güz           |        |                                                      |     |          |         |                                          | <b>m</b> | 540 |
|--------------------------------------|--------------|--------------------|--------|------------------------------------------------------|-----|----------|---------|------------------------------------------|----------|-----|
| 7111                                 | Değerlend    | dirme Form Sonuçlı | ari    |                                                      |     |          |         |                                          |          |     |
| urdur Mehmet Akif Ersoy Üniversitesi | Dönem        |                    |        | 2023-2024 Güz 👻                                      |     |          |         |                                          |          |     |
|                                      | Değerlendi   | irme Formlan       |        | Öğrenci Memnuniyet Anketi (19.11.2023-05.12.2023) 💌  |     |          |         |                                          |          |     |
| Akademik Bilgi Sistemi               |              | Ders Kodu          | Ders / | di j                                                 | KS  | Ginif Zo | or. Uyg | i. Program                               |          |     |
| Ders İşlemleri 🔹 🔺                   | (i) 8        | 04BES2700          | Uzma   | alik Alan Dersi                                      | 0 1 | 1 ~      | 1       | Beden Eğitimi ve Spor Öğretimi(DR)       |          |     |
| □ Kullanım Kılavuzu                  | (i) 8        | 04BES2800          | Tez Ç  | สโตสารเ                                              | 0 1 | 1 🗸      | 1       | Beden Eğitimi ve Spor Öğretimi(DR)       |          |     |
| □ Akademik Takvim                    | <b>(i)</b> 7 | 04BES2900          | Dokto  | ra Yeterlik Sınavına Hazırlık Dersi                  | 0 3 | 3        | 1       | Beden Eğitimi ve Spor Öğretimi(DR)       |          |     |
| □Verilen Dersler                     | (i) 3        | 04BES0400          | Danış  | manlık                                               | 0 1 |          | 11      | Bed. Eğt. ve Sp. Öğrt. (YL) (Tezsiz)(İÖ) |          |     |
| Derslik Ders Programı                | (i) 1        | 04BES0720          | Beder  | ı Eğitimi ve Sporun Tarihsel Gelişimi                | 3 1 | 1        |         | Bed. Eğt. ve Sp. Öğrt. (YL) (Tezsiz)(İÖ) |          |     |
| □ Ders Programı                      | <b>(i)</b> 1 | 04BES0728          | Spor   | 3ilimlerinde Temel Akademik Yazma Becerileri         | 3 1 | 1        |         | Bed. Eğt. ve Sp. Öğrt. (YL) (Tezsiz)(1Ö) |          |     |
| Tıp Fakültesi Ders Programı          | <b>(i)</b> 1 | 04BES0729          | Spor   | 3ilimlerinde Nitel Araştırma                         | 3 1 | 1        |         | Bed. Eğt. ve Sp. Öğrt. (YL) (Tezsiz)(İÖ) |          |     |
| 🗆 Değerlendirme Form Sonuçları       | (i) 3        | 048ES0900          | Döne   | m Projecj                                            | 0 2 | ~ ~      | /       | Bed, Fåt, ve Sp. Öärt, (YL) (Tezsiz)(10) |          |     |
| 🗆 Ders Bilgi Paketi Tanımları        | 0.           | 040550400          | Den    |                                                      |     |          |         |                                          |          |     |
| 🗆 Araştırma Konuları                 | 0.8          | 048E52400          | Daniş  | namik                                                | U   |          |         | Beden Egitumi ve Spor Ogredimi(DK)       |          |     |
| Danışmanlık İşlemleri >              | 1 7          | 04BES2500          | Semir  | er I                                                 | 0 1 | 1 ~      | /       | Beden Eğitimi ve Spor Öğretimi(DR)       |          |     |
| Sınav İşlemleri 💦 🔸                  | (i) 8        | 04BES2501          | Semir  | er II                                                | 0 1 | 1 ~      | /       | Beden Eğitimi ve Spor Öğretimi(DR)       |          |     |
| ] Akademik CV >                      | (i) 1        | 04BES2635          | Egzer  | siz ve Spor Bilimlerinde Veri Analizi ve Raporlama   | 3 1 | 1        |         | Beden Eğitimi ve Spor Öğretimi(DR)       |          |     |
| h Hazırlık İşlemleri 🔹 🔸             | (j) 1        | 04BE52639          | Spor   | 3ilimlerinde İleri Akademik Yazma ve Proje Hazırlama | 3 1 | 1        |         | Beden Eğitimi ve Spor Öğretimi(DR)       |          |     |
| Kullanıcı İşlemleri >                | (i) 1        | 04BE52640          | Beder  | ı Eğitimi ve Spor Öğretiminde Pedagojik Olaylar      | 3 1 | 1        |         | Beden Eğitimi ve Spor Öğretimi(DR)       |          |     |
|                                      | (i) 8        | 04BES1400          | Danış  | manlık                                               | 0 1 |          | 11      | Beden Eğit. ve Spor Öğret. (YL) (Tezli)  |          |     |
|                                      | (i) 8        | 04BES1500          | Semir  | ier -                                                | 0 1 | 1 -      | 1       | Beden Eğit. ve Spor Öğret. (YL) (Tezli)  |          |     |
|                                      | (i) 1        | 04BES1541          | Beder  | ı Eğitimi ve Sporun Tarihsel Gelişimi                | 3 1 | 1        |         | Beden Eğit. ve Spor Öğret. (YL) (Tezli)  |          |     |
|                                      | (i) 1        | 04BES1543          | Spor   | 3ilimlerinde Nitel Araştırma                         | 3 1 | 1        |         | Beden Eğit. ve Spor Öğret. (YL) (Tezli)  |          |     |
|                                      | (i) 1        | 04BES1547          | Beder  | ı Eğitimi ve Spor Öğretiminde Eylem Araştırması      | 3 1 | 1        |         | Beden Eğit. ve Spor Öğret. (YL) (Tezli)  |          |     |
|                                      | (i) 1        | 04BES1550          | Spor   | 3ilimlerinde Temel Akademik Yazma Becerileri         | 3 1 | 1        |         | Beden Eğit. ve Spor Öğret. (YL) (Tezli)  |          |     |
|                                      | (i) 8        | 04BES1700          | Uzma   | nlık Alan Dersi                                      | 0 1 | 1        |         | Beden Eğit. ve Spor Öğret. (YL) (Tezli)  |          |     |

|                                       | ≡ 2023-               | 2024 Gūz          |                                           |                                               |                                         |                              |                         |                  |                                                                                                    |                                                                                                    | *  |
|---------------------------------------|-----------------------|-------------------|-------------------------------------------|-----------------------------------------------|-----------------------------------------|------------------------------|-------------------------|------------------|----------------------------------------------------------------------------------------------------|----------------------------------------------------------------------------------------------------|----|
| ALL LE                                | Degerlend             | iirme Form Sonuçl | 11                                        | ð                                             |                                         |                              |                         |                  |                                                                                                    | C 🗆 🛛                                                                                                    | ľ. |
| Burdur Mehmet Akif Ersoy Üniversitesi | Dönem,                |                   | 2022-2023 Bahar                           | Şube Kodu / Ders Kodu / Ders Adı              | 3, 1/                                   |                              |                         |                  |                                                                                                    | 🖨 Yazdır                                                                                                    |    |
|                                       | Değerlendi            | rme Formları      |                                           | Öğretim Elemanı                               |                                         |                              |                         |                  |                                                                                                    |                                                                                                    |    |
| Akademik Bilgi Sistemi                | Şb                    | Ders Kodu         | Ders Adı                                  | Fakülte / Program                             |                                         |                              |                         |                  |                                                                                                    |                                                                                                    | _  |
| 믭 Ders Işlemleri 🔹 🔺                  | 1                     | 19676             |                                           | Dönem Adı                                     | 2022-2023 Bahar                         |                              |                         |                  |                                                                                                    |                                                                                                    |    |
| □ Kullanım Kılavuzu                   | 1 8                   | 04BES1400         | Danişmanlık                               | Oğrenci Sayısı/Değerlendiren Sayısı /<br>Puan | s//                                     |                              |                         |                  |                                                                                                    |                                                                                                    |    |
| □ Akademik Takvim                     | <ol> <li>s</li> </ol> | 04BES1500         | Seminer                                   | Hesaplanan Dereceler                          | Şube Derecesi: Prog.Derecesi Fak I      | Derecesi Ünv.Der             | recesi                  |                  |                                                                                                    |                                                                                                    |    |
| □ Verilen Dersler                     | 1 1                   | 04BES1541         | Beden Eğitimi ve Sporun Tarihsel Gelişimi | I. Genel Sorular                              |                                         |                              |                         |                  |                                                                                                    |                                                                                                    |    |
| 🗆 Derslik Ders Programı               | 1                     |                   |                                           | No Soru                                       |                                         | A                            | В                       | С                | D                                                                                                    | E                                                                                                    |    |
| Ders Programı                         | ① 1                   |                   |                                           | 1 Ders, akademik takvime uygun                | olarak işlenmektedir                    | 5- Kesinlikle<br>katılıyorum | 4-<br>Katihyorum        | 3-<br>Kararsızım | 2-<br>Katılmıyorum                                                                                                    | 1- Kesinlikle<br>katılmıyorum                                                                                   |    |
| Tıp Fakültesi Ders Programı           | 0                     |                   |                                           |                                               |                                         |                              |                         |                  |                                                                                                    |                                                                                                    |    |
| Değerlendirme Form Sonuçları          |                       |                   |                                           | 2 Dars AKTS bilgi paketing ungu               | n olarak islonmektedir                  | 5- Kesinlikle<br>katiluonum  | 4-<br>Katihuorum        | 3-<br>Karareizim | 2-<br>Katılmısorum                                                                                                    | 1- Kesinlikle<br>katilmiyonim                                                                                   |    |
| 🗆 Ders Bilgi Paketi Tanımları         | 0 8                   |                   |                                           | 2 Dels, Aktis bilgi paketine dygo             | in dialak igienmektedit.                | Autor) Ordan                 | That is a second second | Tearta Steam     | ( and the second second | Same of the second second second second second second second second second second second second second second s |    |
| 🗆 Araştırma Konuları                  | 1 8                   | 04BE51800         | Tez Çalışması                             | 3 Öğrenme-öğretme sürecinde v                 | erilen bilgiler öğrencilerin seviyesine | 5- Kesinlikle<br>katılıyonum | 4-<br>Katiliyonim       | 3.<br>Kararsızım | 2-<br>Katılmıyorum                                                                                                    | 1- Kesinlikle<br>katılmıyorum                                                                                   |    |
| 🗄 Danışmanlık İşlemleri 💦 👂           | 10                    |                   | Danışmanlık                               | uygundur.                                     |                                         |                              |                         |                  |                                                                                                    |                                                                                                    |    |
| 🗄 Sınav İşlemleri 🔹 🔸                 | <b>(i)</b> 1          | 19640             | Takım Sporları II (Basketbol)             | 4 Ders ile ilgili yürütülen uygulan           | nə/səhə/ləboratuvar çalışmaları yeterli | 5- Kesinlikle<br>katılıyorum | 4-<br>Katılıyorum       | 3-<br>Kararsızım | 2-<br>Katılmıyorum                                                                                                    | 1 - Kesinlikle<br>katılmıyorum                                                                                  |    |
| 🖞 Akademik CV 🔹 🖇                     | 1 1                   | 19204             | Eğitimde Araştırma Yöntemleri             | düzeydedir.                                   |                                         |                              |                         |                  |                                                                                                    |                                                                                                    |    |
| ၏ Hazırlık İşlemleri 🔹 🔸              | 10                    | 02SPR598          | Uzmanlık Alan Dersi                       | 5 Dersin kapsamı için verilen hafi            | talık ders saati yeterlidir.            | 5- Kesinlikle<br>katılıyorum | 4-<br>Katiliyorum       | 3-<br>Kararsızım | 2-<br>Katilmiyorum                                                                                                    | 1- Kesinlikle<br>katilmiyorum                                                                                   |    |
| 🗄 Kullanıcı İşlemleri 💦 🔸             | <ol> <li>3</li> </ol> |                   |                                           |                                               |                                         |                              | 22 (A. 17)              |                  | -                                                                                                    |                                                                                                    |    |
|                                       | 1 10                  | 02SPR599          | Tez Çalışması                             |                                               |                                         | 02 🗸                         |                         |                  |                                                                                                    |                                                                                                    |    |
|                                       | 1 3                   | 04BE50400         | Danışmanlık                               |                                               |                                         | 0 1 🗸 🗸                      | Bed. Eğt. ve Sp. Ö      |                  |                                                                                                    |                                                                                                    |    |
|                                       | 1                     | 04BES0720         | Beden Eğitimi ve Sporun Tarihsel Gelişimi |                                               |                                         | 3 1                          | Bed. Eğt. ve Sp. Ö      |                  |                                                                                                    |                                                                                                    |    |
|                                       | (j) 1                 | 04BES0728         | Spor Bilimlerinde Temel Akademik Yazma    | Becerileri                                    |                                         | 3 1                          | Bed. Eğt. ve Sp. Ö      | ğıt. (YL) (Tez   | siz)(İÖ)                                                                                                    |                                                                                                    |    |

## Değerlendirme Form Sonucunu yazdırmak için veya kaydetmek için "**Yazdır**" sekmesi tıklanır.

|                                       | ≡2023-2               | 2024 Güz          |                                           |                                                |                                        |                              |                    |                  |                    |                               | * |
|---------------------------------------|-----------------------|-------------------|-------------------------------------------|------------------------------------------------|----------------------------------------|------------------------------|--------------------|------------------|--------------------|-------------------------------|---|
| ALLEY SE                              | Degerlendi            | irme Form Sonuçla | n                                         | 8                                              |                                        | _                            |                    | _                | _                  | <u>A</u> E                    | × |
| Burdur Mehmet Akif Ersoy Üniversitesi | Dönem,                |                   | 2022-2023 Bahar                           | Şube Kodu / Ders Kodu / Ders Adı               | 3, 1/                                  | •                            |                    |                  |                    | 🖨 Yazdır                      |   |
|                                       | Değerlendin           | me Formları       |                                           | Öğretim Elemanı                                |                                        |                              |                    |                  |                    |                               |   |
| Akademik Bilgi Sistemi                | Şb                    | Ders Kodu         | Ders Adı                                  | Fakülte / Program                              |                                        |                              |                    |                  |                    |                               |   |
| 금 Ders İşlemleri 🔹 🔺                  | 1                     | 19676             |                                           | Dönem Adı                                      | 2022-2023 Bahar                        |                              |                    |                  |                    |                               |   |
| 🗆 Kullanım Kılavuzu                   | ۵ (1)                 | 04BES1400         | Danışmanlık                               | Öğrenci Sayısı/ Değerlendiren Sayısı /<br>Puan | 8//                                    |                              |                    |                  |                    |                               |   |
| □ Akademik Takvim                     | <ol> <li>8</li> </ol> | 04BES1500         | Seminer                                   | Hesaplanan Dereceler                           | Şube Derecesi: Prog.Derecesi Fak D     | erecesi Ünv.Derece           | esi                |                  |                    |                               |   |
| □ Verilen Dersler                     | (i) 1                 |                   | Beden Eáitimi ve Sporun Tarihsel Gelisimi | I. Genel Sorular                               |                                        |                              |                    |                  |                    |                               |   |
| Derslik Ders Programi                 | 0.1                   |                   |                                           | No Soru                                        |                                        | A                            | В                  | С                | D                  | E                             |   |
| Ders Programı                         |                       |                   |                                           | 1 Ders, akademik takvime uvoun                 | olarak islenmektedir                   | 5- Kesinlikle<br>katılıyorum | 4.<br>Katihvorum   | 3-<br>Kararsızım | 2-<br>Katılmıyorum | 1- Kesinlikle<br>katılmıyorum |   |
| Tıp Fakültesi Ders Programı           |                       |                   |                                           | ,                                              |                                        | 1                            |                    |                  |                    |                               |   |
| Değerlendirme Form Sonuçları          | 1                     |                   | Spor Bilimlerinde Temel Akademik Yazma    | 2 Ders AKTS bilgi naketine uvgu                | a olarak islenmektedir                 | 5- Kesinlikle<br>katilwonim  | 4-<br>Katılıyorum  | 3-<br>Kararsızım | 2-<br>Katılmıyonim | 1- Kesinlikle<br>katılmıyonım |   |
| 🗆 Ders Bilgi Paketi Tanımları         | 0 8                   |                   |                                           | 2 Bits, Acto bigi porcane ayga                 | i ola de grannaecom                    |                              |                    |                  |                    |                               |   |
| 🗆 Araştırma Konuları                  | 1 8                   | 04BE51800         | Tez Çalışması                             | 2 Öğrenme-öğretme sürecinde v                  | rilen bilgiler öğrencilerin seviyesine | 3- Kesinlikle                | 4-<br>Katiliyonim  | j.<br>Karareizim | 2-<br>Katilmuvarum | 1- Kesmlikle                  | - |
| 금 Danışmanlık İşlemleri >             | (1) 10                |                   | Danışmanlık                               | <sup>3</sup> uygundur.                         |                                        | kannyoran                    |                    |                  |                    | Automa yorum                  |   |
| 🗄 Sınav İşlemleri 🔹 🗲 🕹               | ( <b>i</b> ) 1        | 19640             | Takım Sporları II (Basketbol)             | 4 Ders ile ilgili yürütülen uygulan            | ə/səhə/laboratuvar çalışmaları yeterli | 5- Kesinlikle<br>katiliyonun | 4-<br>Katılıyorum  | 3-<br>Kararaizim | 2-<br>Katılmıyonum | 1- Kesinlikle<br>katılmıyonım |   |
| នំ] Akademik CV 🔹 🔉                   | 1 1                   | 19204             | Eğitimde Araştırma Yöntemleri             | düzeydedir.                                    |                                        |                              |                    |                  |                    |                               |   |
| 🕅 Hazırlık İşlemleri 🔹 🔉              | 10                    | 02SPR598          | Uzmanlık Alan Dersi                       | 5 Dersin kapsamı için verilen hafi             | alık ders saati yeterlidir.            | 5- Kesinlikle<br>katiliyorum | 4-<br>Katılıyorum  | 3-<br>Kararsızım | 2-<br>Katılmıyorum | l- Kesinlikle<br>katilmiyorum |   |
| 🗄 Kullanıcı İşlemleri 💦 🔸             | <b>()</b> 3           |                   |                                           |                                                |                                        |                              |                    |                  |                    |                               |   |
|                                       | 1 10                  | 02SPR599          | Tez Çalışması                             |                                                |                                        | 0 2 🗸                        |                    |                  |                    |                               |   |
|                                       | ( <b>1</b> ) 3        | 04BE50400         | Danişmanlık                               |                                                |                                        | 0 1 / /                      | Bed. Eğt. ve Sp. Ö |                  |                    |                               |   |
|                                       | 1 1                   | 04BES0720         | Beden Eğitimi ve Sporun Tarihsel Gelişimi |                                                |                                        | 3 1                          | Bed. Eğt. ve Sp. Ö |                  |                    |                               |   |
|                                       | 1                     | 04BES0728         | Spor Bilimlerinde Temel Akademik Yazma    | Becerileri                                     |                                        | 3 1                          | Bed. Eğt. ve Sp. Ö | ğıt. (YL) (Tez   | siz)(İÖ)           |                               |   |

| Report             | 1 /                        | 2 – 110%                              | +   🖸 🔊                       | <u>+</u> ( |
|--------------------|----------------------------|---------------------------------------|-------------------------------|------------|
|                    | Burdu                      | ır Mehmet Akif Er<br>Değerlendirme Fo | soy Üniversit~~"<br>rm Sonucu |            |
| Şube Kodu/Ders K   | odu                        | 1/1                                   |                               |            |
| Ders Adı           |                            | E                                     |                               |            |
| Öğretim Elemanı    |                            | -                                     |                               |            |
| Ders Tipi          |                            | Zorrimu                               |                               |            |
| Fakültesi          |                            |                                       |                               |            |
| Programi           |                            |                                       |                               |            |
| Dönem Adı          |                            | 2022-2023 Baha                        | r                             |            |
| Donem Adi          | /Değerlendiren Sayısı/Puan | 70//                                  |                               |            |
| Dersi Alan Öğrenci |                            |                                       |                               |            |

Bu konu hakkında dokümanda belirtilen bilgiler sorularınız var ise "**WhatsApp grubu**" ya da **oidb@mehmetakif.edu.tr** eposta grubu ile Öğrenci İşleri Daire başkanlığına bildiriniz.